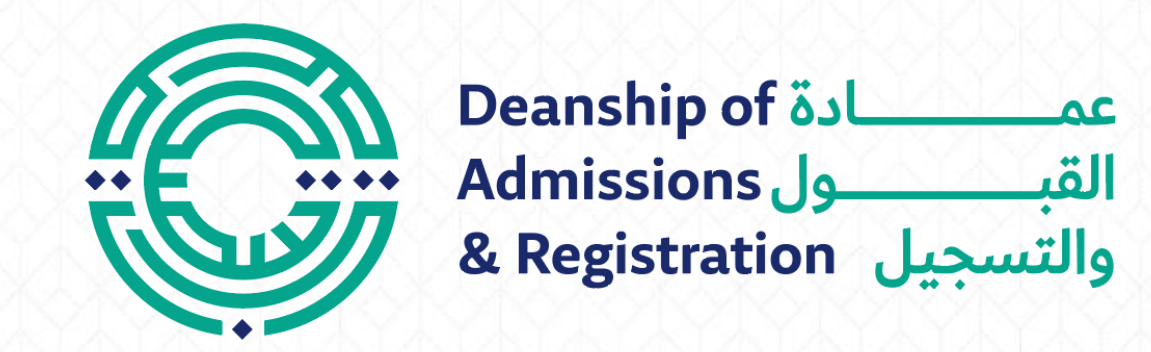

# Request to Drop a Course

# Request to Drop a Course

- Log in to the student portal: <u>https://portal.psut.edu.jo</u>
- ✓ Select 'Academic System'
- ✓ Select the 'Electronic Services' menu
- Click on 'Service Request' button
- ✓ Select the 'Request to Drop a Course'
- ✓ Select the course you want to drop and the reason
- Click 'Confirm'
- Enter the authentication code you received in your mail box
- Press 'Submit' to receive a message indicating the success of the submission

## Log in to the student portal

https://portal.psut.edu.jo

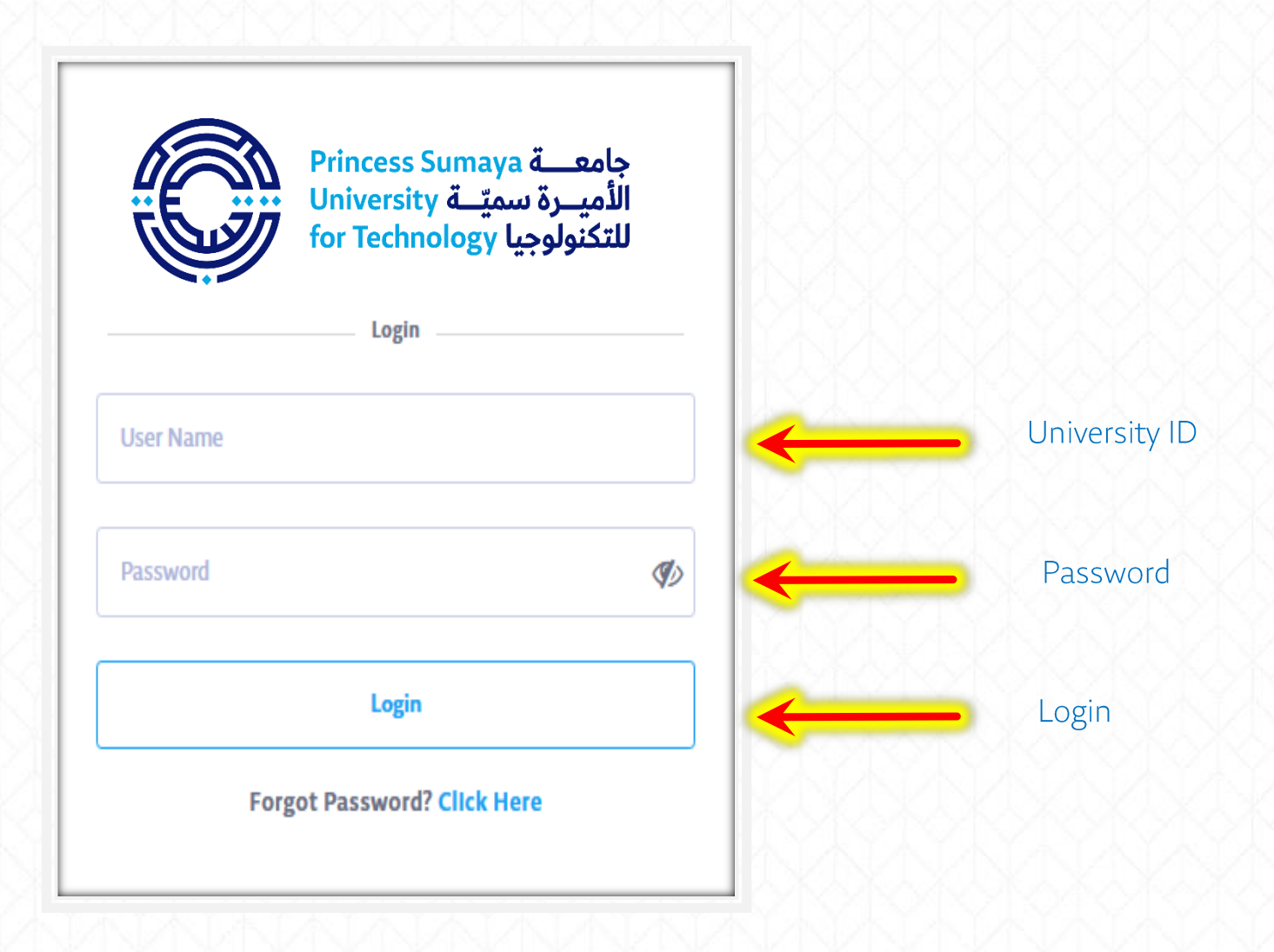

## ✓ Select 'Academic System' (SIS)

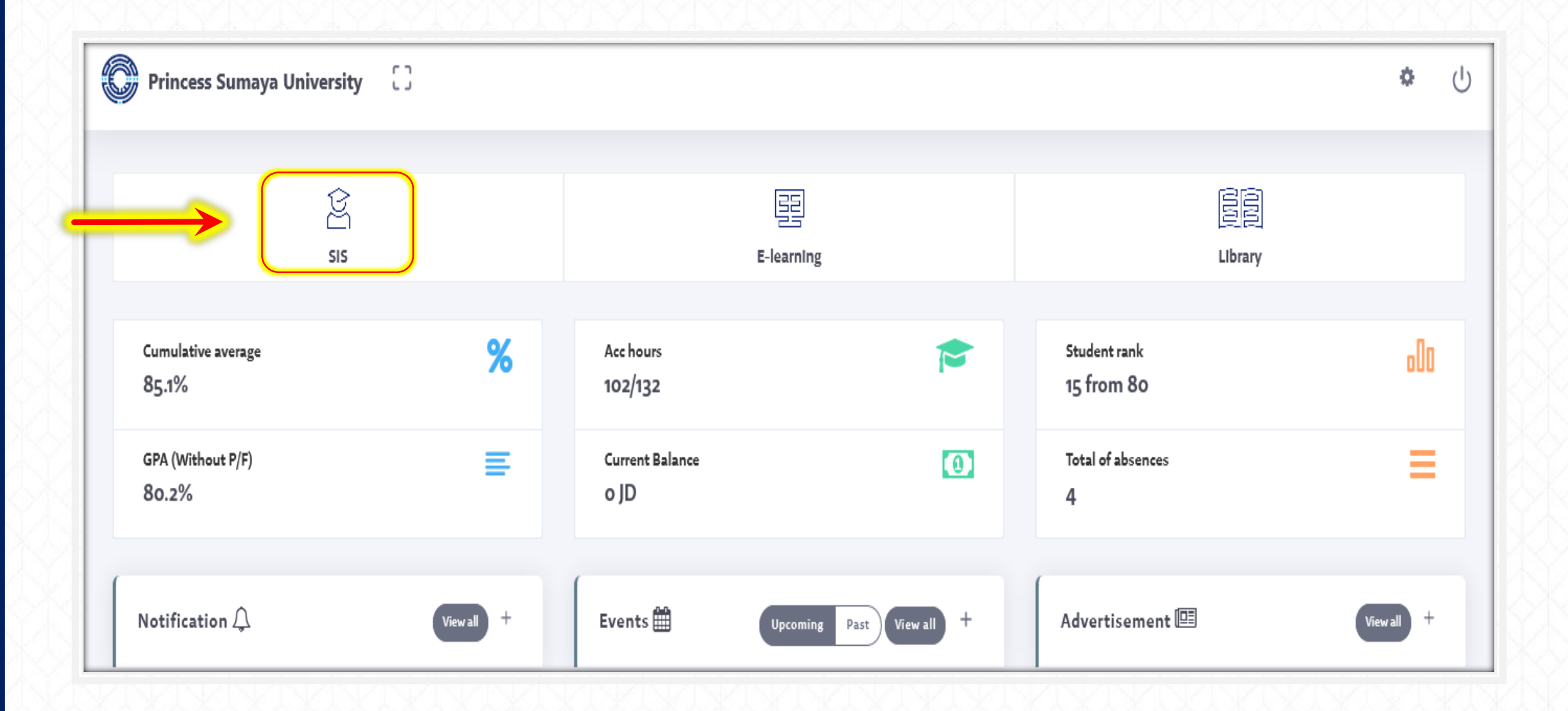

### ✓ Select the 'Electronic Services' menu

### Click on 'Service Request' button

| Princess Sumaya<br>University لمعية<br>for Technology L | جامعـــة م<br>الأميــرة س<br>للتكنولوجيا                                                   |
|---------------------------------------------------------|--------------------------------------------------------------------------------------------|
| <b>Q</b> Student Information                            | Type of service    All O Official Certificate Request Form O E-Services O Other Procedures |
| Current Schedule                                        | Service All                                                                                |
| 23 Exams Schedule                                       | Search                                                                                     |
| Calc Average                                            |                                                                                            |
| Semesters Courses                                       |                                                                                            |
| 🖽 Study Plan                                            |                                                                                            |
| Registration                                            |                                                                                            |
| (s) Financial                                           |                                                                                            |
| E-Services                                              |                                                                                            |
| Subscriptions                                           |                                                                                            |
| Survey                                                  |                                                                                            |
|                                                         |                                                                                            |

✓ Select the 'Request to Drop a Course'

 $\checkmark$  Select the course you want to drop and the reason

✓ Click 'Confirm'

| Student Information   Type of service   Current Schedule   Exams Schedule   Exams Schedule   Student Info   Student Info   Stud                                                                                                    | Princess Sumay,<br>University | جامعـــة و<br>الأميــرة س<br>للتكنولوجي |                                              |                         |                                       |  |
|----------------------------------------------------------------------------------------------------|-------------------------------|-----------------------------------------|----------------------------------------------|-------------------------|---------------------------------------|--|
| Currert Schedule   Service   Currert Schedule   Stans Schedule   Stade Average   Senseters Courses   Study Plan   Registration   Financial   Subscriptions   Subscriptions   Subscriptions   Subscriptions                                                                                                    | Q Student Information         | Type of service                         | O Official Certificate Request Form O E-Serv | ices O Other Procedures |                                       |  |
| Image   Image   Image </th <th>Current Schedule</th> <th>Service</th> <th>Course withdrawal request</th> <th></th> <th></th> <th></th>                                                                                                    | Current Schedule              | Service                                 | Course withdrawal request                    |                         |                                       |  |
| Sac Average   Semesters Courses   Study Plan   Registration   Financial   Subscriptions   Subscriptions   Subscriptions     Subscriptions                                                                                                    | 23 Exams Schedule             | Student                                 | nfo                                          | 3                       |                                       |  |
| Semesters Courses<br>Study Plan<br>Prinancial<br>Subscriptions<br>Survey<br>Course Title<br>Course Title<br>Course       | calc Average                  | Your Cumula                             | ative Average : 85.1                         | -                       |                                       |  |
| Study Plan   Registration   Financial   Subscriptions   Subscriptions   Survey                                                                                                    | ] Semesters Courses           | Your Accum                              |                                              |                         |                                       |  |
| Registration<br>Financial<br>Subscriptions<br>Survey<br>Registration<br>Confirmation<br>Confirmation<br>B<br>Confirmation<br>B<br>Confirmation<br>B<br>Confirmation<br>B<br>Confirmation<br>Confirmation | 🗍 Study Plan                  | Course Title                            | 34415 International Accounting Section 1     | Reason for action       | Study difficulties / Repeated failure |  |
| Financial Services Subscriptions A 42                                                                                                    | Registration                  |                                         | <b>^</b>                                     |                         | <b>∧</b>                              |  |
| -Services<br>Subscriptions<br>Survey<br>B<br>C<br>C<br>C<br>C<br>C<br>C<br>C<br>C<br>C<br>C<br>C<br>C<br>C                                                                                                    | s) Financial                  |                                         |                                              | Confirmation            |                                       |  |
| B Subscriptions                                                                                                    | E-Services                    |                                         |                                              |                         | <b>I</b>                              |  |
| Survey                                                                                                    | Subscriptions                 |                                         |                                              |                         | в                                     |  |
|                                                                                                    | Survey                        |                                         | A                                            | •                       |                                       |  |
|                                                                                                    | 5X8X8X8                       | X&X&X&                                  | AS AS AS AS AS AS AS                         | .5.                     | OKONON SKONOKO                        |  |

Enter the authentication code you received in your mail box.

✓ Press 'Submit' to receive a message indicating the success of the submission

| Student Information | Type of service       | O Official Certificate Request Form O E-Services O Other Procedures                                      |
|---------------------|-----------------------|----------------------------------------------------------------------------------------------------|
| Current Schedule    | Service               | Course withdrawal request                                                                                |
| Exams Schedule      | Student Inf           |                                                                                                    |
| alc Average         | Your Cumulati         | ive Average : 85.1                                                                                       |
| ) Semesters Courses |                       |                                                                                                    |
| Study Plan          | Course Title          | 34415 International Accounting Section 1     Reason for action     Study difficulties / Repeated failure |
| Registration        |                       |                                                                                                    |
| ) Financial         | The confirmation code | has been sent to your email; please check your email.                                                    |
| Services            |                       | Send Back                                                                                                |
| Subscriptions       |                       | A                                                                                                    |
|                     |                       |                                                                                                    |

#### A message of the success of your request submission to drop a course

| جامعــة Princess Sumaya الأميــرة سميّــة Princess Sumaya الأميــرة سميّــة<br>للتكنولوجيا for Technology للتكنولوجيا |                     |  |  |  |
|----------------------------------------------------------------------------------------------------|---------------------|--|--|--|
| سيف الخدمة O إصدار وثائق O خدمات الكترونية O اجراءات اخرى                                                             | ی بیانات الطالب<br> |  |  |  |
| خدمة احبر                                                                                                    | ∰  الفصل الحالي     |  |  |  |
| عودة                                                                                                    | 23 جدول الامتحانات  |  |  |  |
|                                                                                                    | إحتساب المعدل       |  |  |  |
| The procedure was saved and approved successfully                                                                     | 🗋 مواد الفصول       |  |  |  |
|                                                                                                    | ∰ الخطة الدراسية    |  |  |  |
|                                                                                                    | 🗎 التسجيل           |  |  |  |
|                                                                                                    | (\$) مالية          |  |  |  |
|                                                                                                    | الخدمات الإلكترونية |  |  |  |
|                                                                                                    | ) استبیان           |  |  |  |
|                                                                                                    | 🗎 الاشتراكات        |  |  |  |
|                                                                                                    | _                   |  |  |  |
|                                                                                                    |                     |  |  |  |
| Copyright © 2020 Princess Sumaya University for Technology. All Rights Reserved.Developed by Royal Scientific Society |                     |  |  |  |

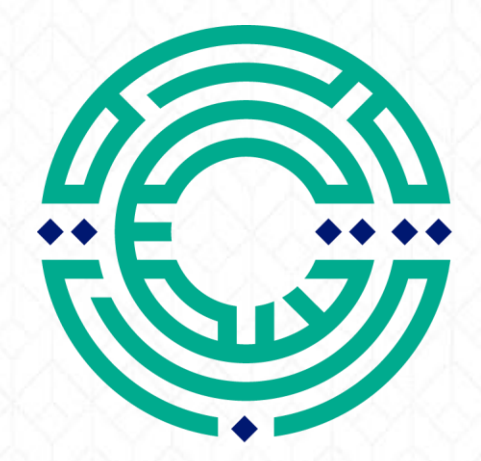

| <b>Deanship of ادة</b> | عم       |
|------------------------|----------|
| Admissions             | القب     |
| & Registration         | والتسجيل |

مكتب الإرشاد الأكاديمي Academic Advising Office